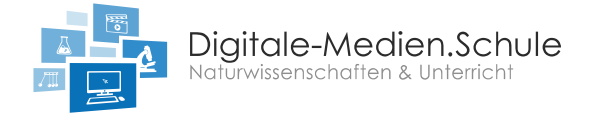

## Handhabung Socrative

## Wie erstelle ich ein Quiz mit Socrative?

Zum Kreieren eines Quiz wird zunächst die Seite <u>socrative.com/teacher/</u> aufgerufen. Für das Erstellen und Hosten eines Quiz ist es notwendig einen Account anzulegen. Zum Kreieren des Quiz wird ein "Teacher Login" benötigt (den "Student Login" nutzen die Schüler\*innen). Anschließend erscheint die Startseite und im linken oberen Reiter kann die Kategorie "Quiz" ausgewählt werden. Es werden alle erstellen oder gespeicherten Quiz aufgelistet. Mit dem Button "Add Quiz" kann ein neues Quiz erstellt werden.

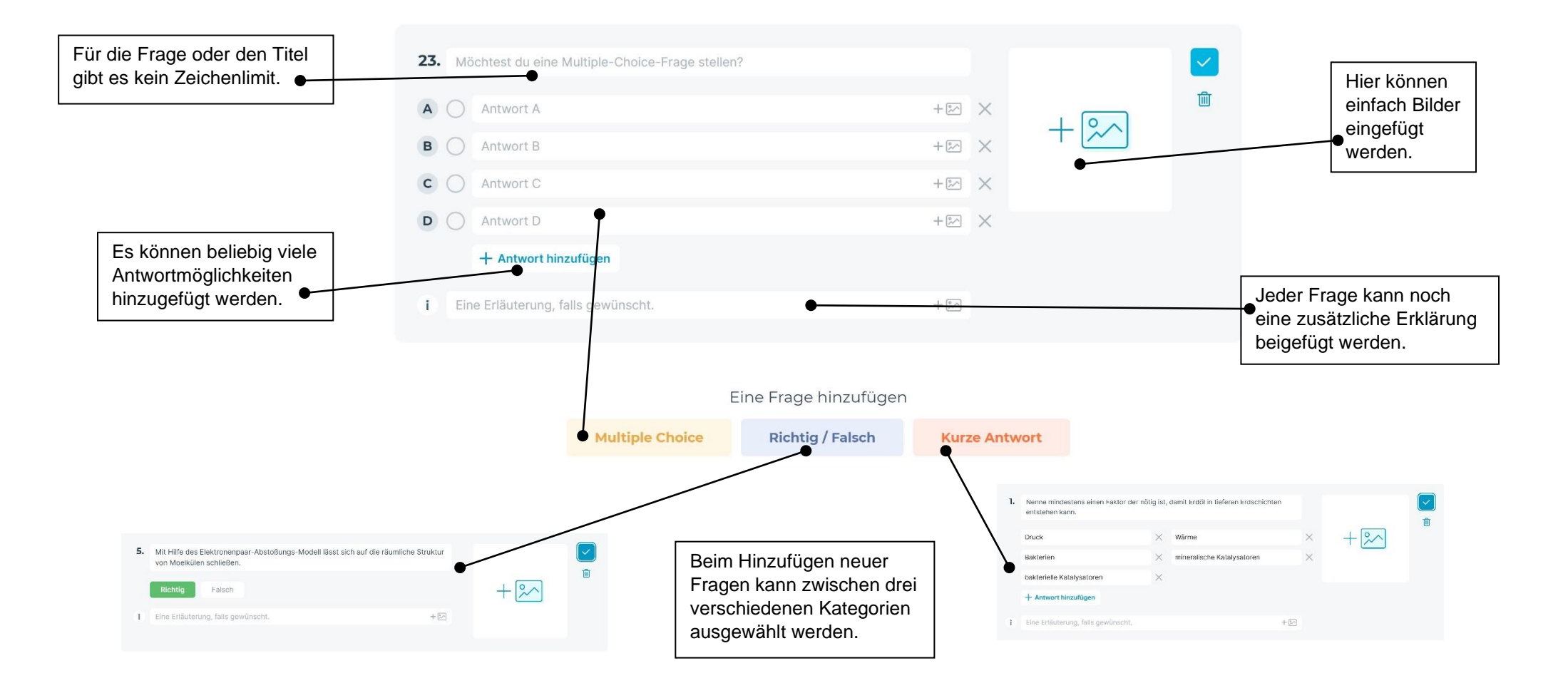

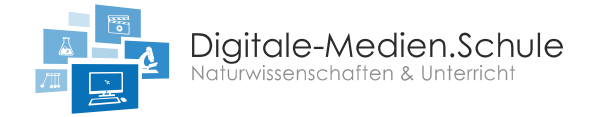

## Wie hoste ich ein Quiz mit Socrative?

Das Zurverfügungstellen eines Quiz über Socrative ist ein wenig kompliziert, da Socrative deutlich mehr Optionen bietet als andere Anwendungen. Zunächst muss eine Klasse erstellt werden in der das Quiz gehosted wird. In der kostenlosen Version kann nur eine Klasse für höchstens 50 Teilnehmende erstellt werden. Die Klasse kann beliebig benannt werden. Wählen die Schüler\*innen den "Student Login" müssen sie lediglich diesen Raumnamen angeben. Zunächst können sie die Sprache auf Deutsch stellen, dann wird nach einem "Klassennamen" gefragt. Es kann nun ein normales Quiz oder ein "Wettlauf ins All" gestartet werden.

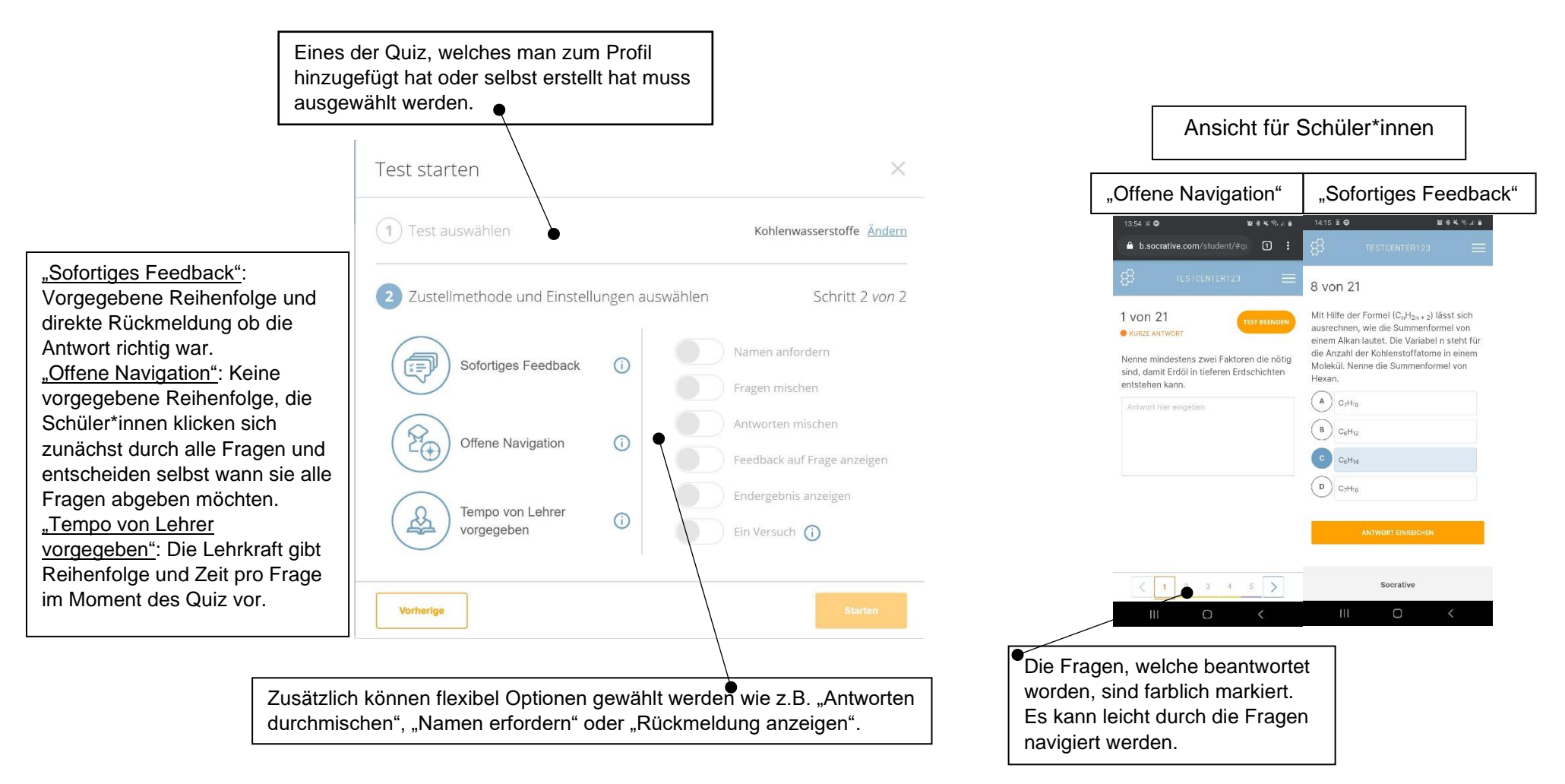

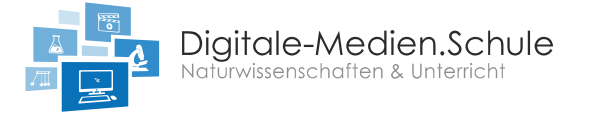

i

Das "Wettlauf ins All" ist lediglich eine spielerische, kompetitive Möglichkeit ein Quiz zu nutzen. Alle Schüler\*innen sind eine Rakete und fliegen höher, wenn sie Fragen korrekt beantworten.

| Übersicht aller Teilnehmenden |
|-------------------------------|
| und deren Ergebnisse.         |

| Name 个           | Fortschritt (%) V | 1 | 2       | 3    | 4    |
|------------------|-------------------|---|---------|------|------|
| Test             | 43%               |   | D, C, A | D    | С    |
| Klasse insgesamt |                   |   | 100%    | 100% | 100% |

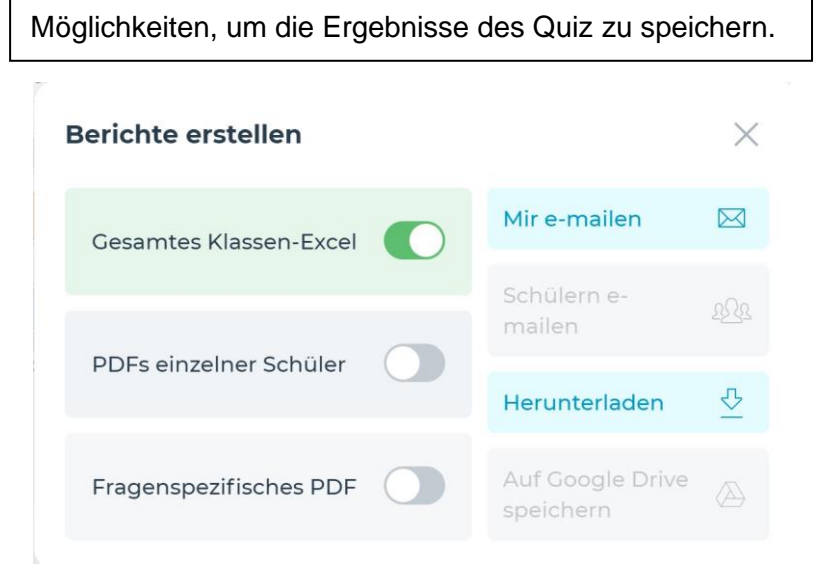

| Vorteile                                                                                                    | Nachteile                                                                                |
|----------------------------------------------------------------------------------------------------|------------------------------------------------------------------------------------------|
| Sehr viele Optionen. Socrative unterscheidet sich zu anderen<br>Anwendungen vor allem darin, dass deutlich mehr möglich ist.                     | Es braucht ein wenig Zeit bis man mit der Funktionsweise von Socrative zurechtkommt.     |
| Einfache Einbettung von Medien.                                                                                                    | Im normalen Quiz-Modus ist es optisch weniger ansprechend als vergleichbare Anwendungen. |
| Mit "Open Navigation" kann auch ein Test geschrieben werden, bei dem die Schüler*innen selbst entscheiden, wie viel Zeit sie pro Frage brauchen. |                                                                                          |
| Es gibt kein Zeichenlimit und es können für jede Frage Erklärungen beigefügt werden.                                                             |                                                                                          |
| Ein Quiz kann heruntergeladen werden und auch Offline gespielt werden.                                                                           |                                                                                          |